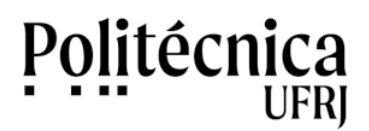

## PoliMoodle – Criação de Contas

Para criar uma conta no PoliMoodle, você deve seguir os passos abaixo:

- 1. Acesse o ambiente PoliMoodle (<u>http://www.moodle.poli.ufrj.br</u>).
- 2. Clique em "Acessar", no canto superior da tela.

| PoliMoodle x +     C                                                                                                    | Company of Company of Company                       | Q                                                 |  |
|----------------------------------------------------------------------------------------------------|-----------------------------------------------------|---------------------------------------------------|--|
| =                                                                                                    |                                                     | Vooit ainda não se identificou ( <u>Aressar</u> ) |  |
| poli                                                                                                    |                                                     | PORTUGUĖS - BRASIL (PT_BR) ←                      |  |
|                                                                                                    |                                                     | Escola Politécnica                                |  |
| PoliMoodle - Escola Politécnica<br>Av. Athors da Silveira Ramos, 149,<br>Cidade Universitára - Riod e Jana<br>55 21 3938-7313 - st/@poli.ufrj.br | IVFRJ<br>CT - Bloco A, 2º andar<br>ro - RU - Brasil | S                                                 |  |

3. Na nova tela, clique no botão "Criar uma conta".

| PoliMoodle: Acesso ao site 🗙 🕂            | and the A                                                                                                    |                                |
|-------------------------------------------|----------------------------------------------------------------------------------------------------|--------------------------------|
| ← → C ③ Não seguro   moodle.poli.ufrj.br/ | login/index.php                                                                                                    | ९ 🖈 🔥 :                        |
|                                           |                                                                                                    | Você ainda não se identificou. |
| poli                                      | 9                                                                                                    | PORTUGUËS - BRASIL (PT_BR) ↔   |
|                                           | poli                                                                                                    |                                |
|                                           | Identificação de usuário Senha Dembrar identificação de usuário ACESSAR                                                            | inha?<br>Emilido no seu        |
|                                           | Esta é a sua primeira vez aqui?<br>Para ter acesso completo a este site, vocé primeiro precisa criar uma conta.<br>CRIAR UMA CONTA |                                |
| PoliMoodle - Escola Polité                | SEDES SOCIAIS                                                                                                    |                                |

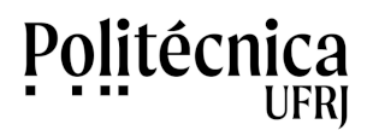

PoliMoodle – Criação de Contas

4. Preencha os dados solicitados no formulário.

Atenção: Somente são válidas as contas de e-mail dos domínios @poli.ufrj.br, @ufrj.br e @if.ufrj.br.

| Nova conta × +                           | The same state of the same |                                                   |
|------------------------------------------|----------------------------|---------------------------------------------------|
| ← → C ① Não seguro   moodle.poli.utrj.br | /login/signup.php?         | Você ainda não se identificou. ( <u>Acessar</u> ) |
| poli@fnoodl                              | e                          | PORTUGUÉS - BRASIL (PT_BR) -                      |
|                                          |                            | ontrair tudo                                      |

5. Após preencher seus dados e clique em "Criar minha conta". Uma mensagem com o assunto "PoliMoodle: Confirmação de conta" será enviada para seu e-mail.

6. Clique no link presente na mensagem recebida, a fim de confirmar seu cadastro.

7. Após clicar no link presente na mensagem, estará disponível o seu acesso ao PoliMoodle.